# Краткое справочное руководство

# Информация о принтере

# Использование панели управления принтера

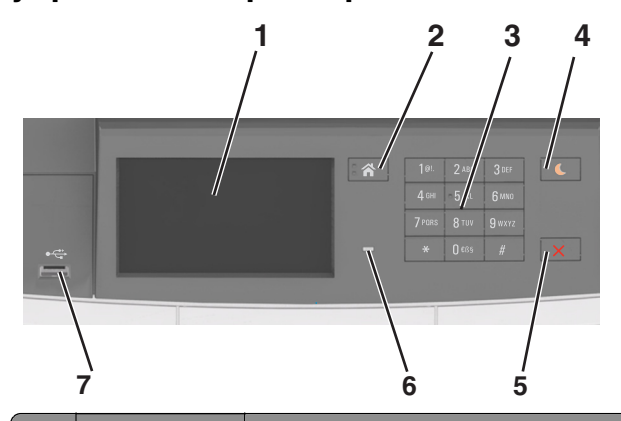

|   | Использовать         | Чтобы                                                                                  |
|---|----------------------|----------------------------------------------------------------------------------------|
| 1 | Дисплей              | <ul><li>Показать состояние принтера.</li><li>Настройка и работа с принтером.</li></ul> |
| 2 | Кнопка<br>"Домашняя" | Возвращение к начальному экрану.                                                       |
| 3 | Клавиатура           | Ввод чисел, букв или символов на принтере.                                             |

|   | Использовать                    | Чтобы                                                                                                    |
|---|---------------------------------|----------------------------------------------------------------------------------------------------|
| 4 | Кнопка<br>перехода в            | Переход в спящий режим или режим<br>гибернации.                                                                                                    |
|   | спящии режим                    | Примечания.                                                                                                    |
|   |                                 | <ul> <li>Следующие действия выводят<br/>принтер из спящего режима:<br/>касание панели управления<br/>принтера, подключение устройства<br/>к порту USB, отправка задания на<br/>печать или выполнение сброса по<br/>включению питания выключателем<br/>питания.</li> <li>Нажатие кнопки перехода в спящий<br/>режим или переключателя питания<br/>выводит принтер из режима гибер-<br/>нации.</li> </ul> |
| 5 | Кнопка «Стоп»<br>или «Отменить» | Остановка всех операций принтера.                                                                                                    |
| 6 | Световой<br>индикатор           | Проверка состояния принтера.                                                                                                    |
| 7 | Порт USB                        | Подсоедините USB флэш-диск к<br>принтеру.                                                                                                    |
|   |                                 | Примечание. Флэш-диски поддер-<br>живает только USB-порт на передней<br>панели принтера.                                                                                                    |

# Знакомство с цветами света кнопки перехода в спящий режим и цветами индикатора

Цвета света кнопки перехода в спящий режим и цвета индикатора на панели управления принтера обозначают состояние принтера.

| Световой индикатор                | Состояние принтера                                         |
|-----------------------------------|------------------------------------------------------------|
| Выкл.                             | Принтер отключен или находится в<br>режиме гибернации.     |
| Мигает зеленым цветом             | Принтер прогревается, обрабатывает<br>данные или печатает. |
| Постоянно горит<br>зеленым цветом | Принтер включен, но простаивает.                           |
| Мигает красным цветом             | Требуется вмешательство пользо-<br>вателя.                 |

| Свет кнопки перехода в<br>спящий режим                                                                         | Состояние принтера                                    |
|----------------------------------------------------------------------------------------------------|-------------------------------------------------------|
| Выкл.                                                                                                    | Принтер выключен или в<br>состоянии готовности.       |
| Постоянно горит желтым<br>цветом                                                                               | Принтер находится в режиме<br>сна.                    |
| Мигает желтым                                                                                                  | Принтер входит в или выходит из<br>режима гибернации. |
| Мигает желтым 0,1 секунды,<br>затем полностью перестает<br>гореть в течение 1,9 секунды, и<br>так попеременно. | Принтер находится в режиме<br>гибернации.             |

# Начальный экран

При включении принтера отображается основной экран, который также называется начальным экраном. Кнопки и значки на начальном экране позволяют инициировать различные действия.

**Примечание.** Ваш начальный экран может отличаться в зависимости от параметров настройки экрана, административной настройки и активных встроенных решений.

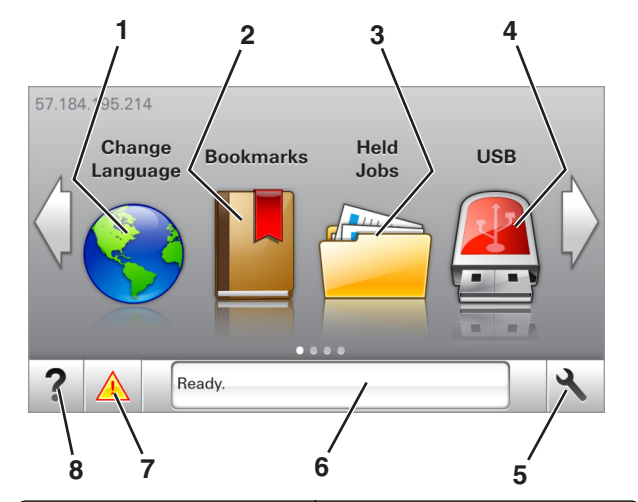

| Нажмите |                    | Чтобы                                                                                                    |
|---------|--------------------|----------------------------------------------------------------------------------------------------|
| 1       | Изменить язык      | Изменение основного языка<br>принтера.                                                                                                    |
| 2       | Закладки           | Создание, упорядочивание и<br>сохранение набора закладок<br>(URL-адресов) в виде дерева<br>папок и набора ссылок на файлы.                                                |
|         |                    | Примечание. Вид дерева не<br>включает закладки, созданные в<br>меню «Формы и избранное», и те<br>из дерева, которые нельзя<br>использовать в меню «Формы и<br>избранное». |
| 3       | Отложенные задания | Отображение всех отложенных<br>заданий на данный момент.                                                                                                    |
| 4       | USB                | Просмотр, выбор или печать<br>фотографий и документов с<br>флеш-диска.                                                                                                    |
|         |                    | Примечание. Этот значок<br>отображается при возврате на<br>начальный экран, только когда к<br>принтеру подсоединена карта<br>памяти или флеш-диск.                        |
| 5       | Меню               | Доступ к меню принтера.                                                                                                    |
|         |                    | <b>Примечание.</b> Эти меню<br>доступны, только когда принтер<br>находится в состоянии Готов.                                                                             |

| Нажмите |                                  | Чтобы                                                                                                    |
|---------|----------------------------------|----------------------------------------------------------------------------------------------------|
| 6       | Строка сообщений о<br>состоянии  | <ul> <li>Отображение текущего<br/>состояния принтера, например<br/>Готов или Занят.</li> <li>Отображение состояния<br/>расходных материалов<br/>принтера.</li> <li>Отображение сообщений о<br/>необходимости вмеша-<br/>тельства пользователя и<br/>инструкций относительно<br/>необходимых действий.</li> </ul>                                     |
| 7       | Состояние/Расходные<br>материалы | <ul> <li>Отображение предупре-<br/>ждения или сообщения об<br/>ошибке каждый раз, когда<br/>требуется вмешательство<br/>пользователя для продол-<br/>жения обработки задания на<br/>принтере.</li> <li>Просмотр дополнительной<br/>информации о предупре-<br/>ждении или сообщении об<br/>ошибке, в том числе о том, как<br/>его закрыть.</li> </ul> |
| 8       | Советы                           | Просмотр контекстной справки.                                                                                                    |

#### Она также может отображаться на начальном экране:

| Нажмите                     | Чтобы                                                        |
|-----------------------------|--------------------------------------------------------------|
| Поиск отложенных<br>заданий | Поиск отложенных заданий на данный момент.                   |
| Задания от пользователя     | Доступ к заданиям на печать, сохра-<br>ненным пользователем. |
| Профили и решения           | Доступ к профилям и решениям.                                |

## Функции

| Функция                                                      | Описание                                                                                                    |
|--------------------------------------------------------------|----------------------------------------------------------------------------------------------------|
| Сообщение о необходи-<br>мости вмешательства<br>пользователя | Если сообщение для оператора затра-<br>гивает работу функции, например<br>копирования или факса, то появл-<br>яется следующий значок и мигает<br>красный индикатор. |

| Функция                                         | Описание                                                                                                    |
|-------------------------------------------------|----------------------------------------------------------------------------------------------------|
| внимание!                                       | Если возникает состояние ошибки,<br>появляется данный значок.                                                                                                    |
| IP-адрес принтера<br>Пример:<br>123.123.123.123 | IP-адрес принтера находится в<br>верхнем левом углу основного экрана<br>и выглядит как четыре группы цифр,<br>разделенных точками. IP-адрес<br>можно использовать при доступе к<br>встроенному веб-серверу для<br>просмотра и удаленной настройки<br>параметров принтера, даже не<br>находясь в непосредственной<br>близости от принтера. |

# Назначение кнопок сенсорного экрана

**Примечание.** Ваш начальный экран может отличаться в зависимости от пользовательских параметров настройки экрана, административной настройки и активных встроенных решений.

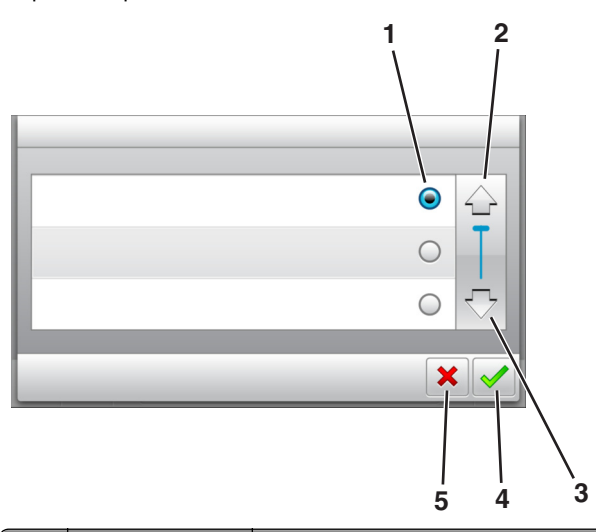

|   | Нажмите значок | Чтобы                             |
|---|----------------|-----------------------------------|
| 1 | Переключатель  | Выбор или отмена выбора элемента. |
| 2 | Стрелка вверх  | Прокрутка вверх.                  |

|   | Нажмите значок  | Чтобы                                                                               |
|---|-----------------|-------------------------------------------------------------------------------------|
| 3 | Стрелка вниз    | Прокрутка вниз.                                                                     |
| 4 | Кнопка принятия | Сохранение параметра.                                                               |
| 5 | кнопка "Отмена" | <ul><li>Отмена действия или выбора.</li><li>Возврат к предыдущему экрану.</li></ul> |

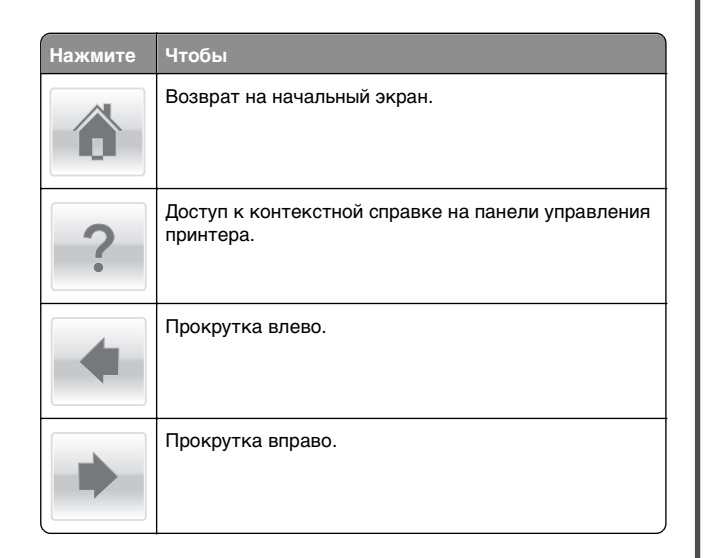

# Загрузка бумаги и специальных материалов для печати

# Задание формата и типа бумаги

На начальном экране выберите:

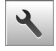

>Меню "Бумага" >Формат/тип бумаги > выберите

лоток > выберите формат или тип бумаги >

# Настройка параметров для формата бумаги Universal

Формат бумаги Universal задается пользователем и позволяет печатать на бумаге, имеющей формат, не представленный в меню принтера.

#### Примечания.

- Наименьший поддерживаемый формат Universal -76 х 127 мм (3 х 5 дюймов), загружается только в многоцелевое устройство подачи и устройство ручной подачи.
- Наибольший поддерживаемый формат Universal -215,9 х 359,9 мм (8,5 х 14,17 дюймов), загружается только в многоцелевое устройство подачи и устройство ручной подачи.
- 1 На начальном экране выберите:

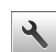

🔧 >Меню «Бумага» >Универсальная настройка >Единицы измерения > выберите единицу измерения

- 2 Нажмите Книжная ширина или Книжная высота.
- 3 Выберите ширину или высоту, затем нажмите

# Загрузка лотка на 250 и 550 листов

Принтер содержит один стандартный лоток на 250 листов (лоток 1) со встроенным устройством ручной подачи. Бумага в лотки на 250 листов. 550 и 650 листов загружается одинаково, при этом поддерживается бумага того же типа и формата.

#### **ВНИМАНИЕ-ВОЗМОЖНОСТЬ ТРАВМЫ:** Для Уменьшения риска нестабильной работы

оборудования загружайте каждый лоток отдельно. Остальные лотки держите закрытыми до тех пор, пока они не понадобятся.

1 Полностью извлеките лоток.

Примечание. Не извлекайте лотки во время печати задания, а также когда на дисплее появляется надпись Занят. Это может привести к замятию бумаги.

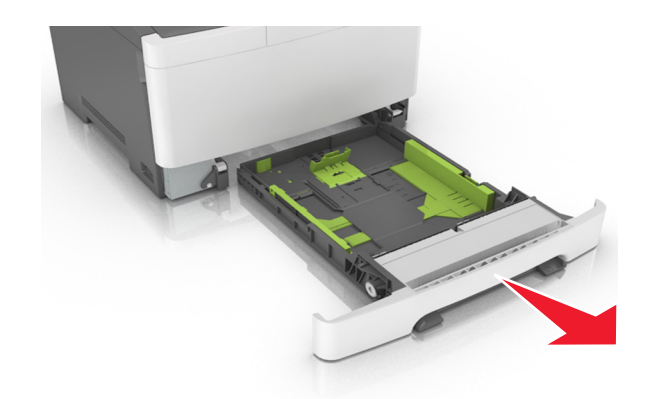

2 Если длина бумаги превышает формат Letter, нажмите на язычок направляющей длины бумаги сзади лотка, чтобы выдвинуть его.

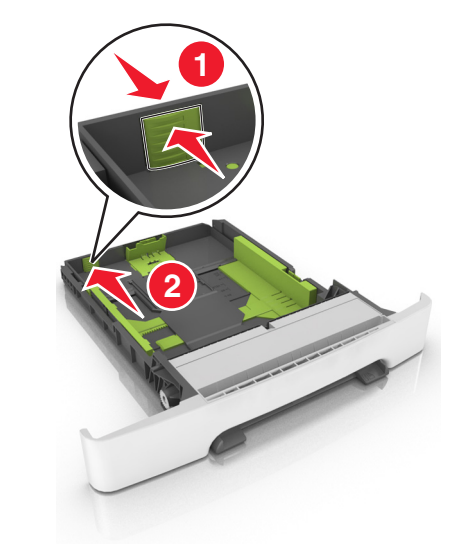

3 Сожмите фиксаторы направляющей длины и передвиньте направляющую длины бумаги в положение, соответствующее формату загружаемой бумаги.

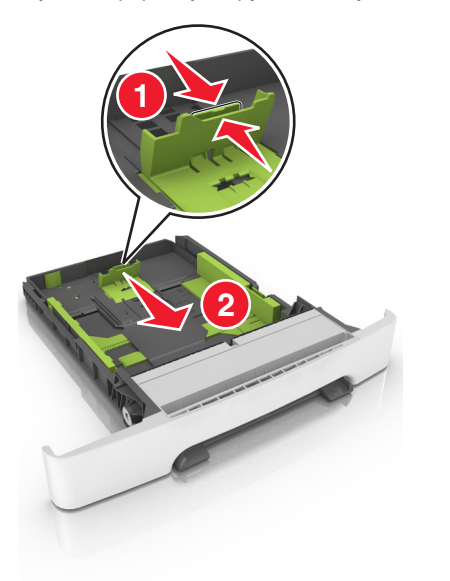

**Примечание.** Использование индикаторов форматов бумаги на днище лотка упрощают настройку направляющих.

4 Сожмите фиксаторы направляющей ширины и передвиньте направляющую длины бумаги в положение, соответствующее формату загружаемой бумаги.

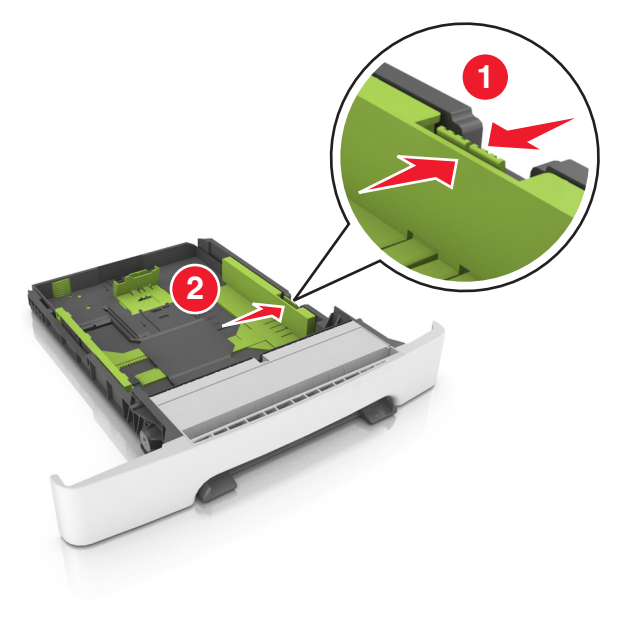

**Примечание**. Использование индикаторов форматов бумаги на днище лотка упрощают настройку направляющих.

5 Изогните стопку несколько раз в разные стороны для разделения листов, затем пролистайте ее. Не загружайте бумагу со складками и сгибами. Выровняйте края стопки на плоской поверхности.

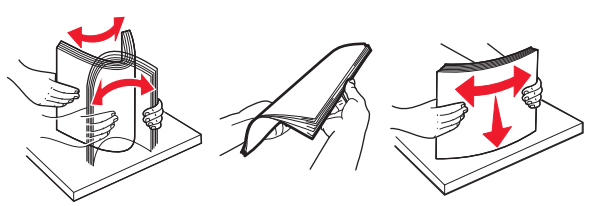

**6** Загрузите стопку бумаги рекомендуемой для печати стороной вверх.

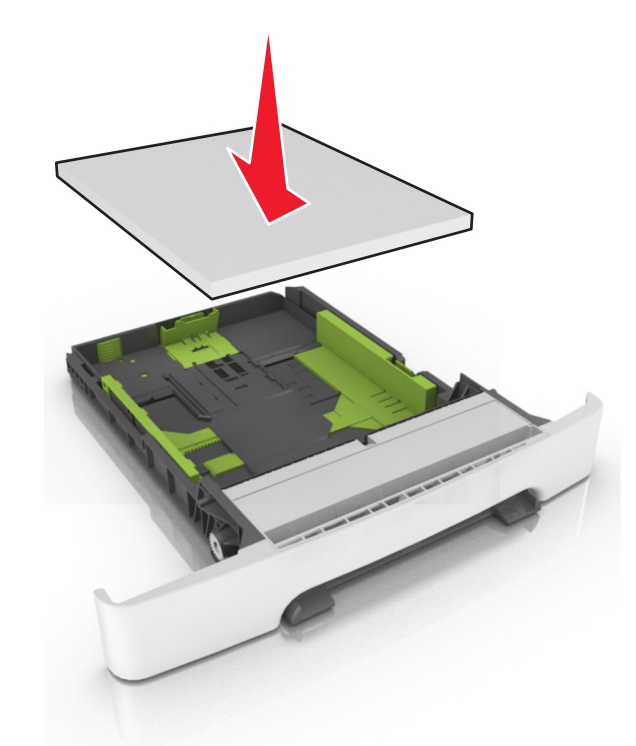

- 7 Пододвиньте направляющие точно к краям бумаги.
- 8 Вставьте лоток.

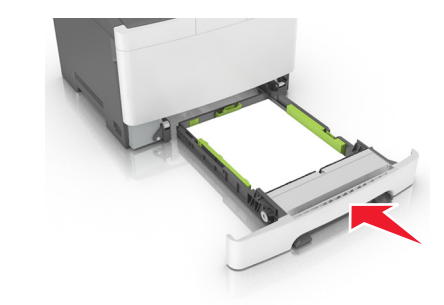

**9** В меню «Бумага» на панели управления принтера задайте тип и формат бумаги в соответствии с загруженной в лоток бумагой. Примечание. Использование в лотке бумаги разных типов или форматов может привести к замятиям.

# Загрузка бумаги в лоток подачи на 650-листов

Лоток на 650 листов (лоток 2) включает лоток на 550 листов и интегрированное многоцелевое устройство подачи на 100 листов. Бумага в данный лоток загружается точно так же, как в лоток на 250-листов и дополнительный лоток на 550 листов, при этом поддерживается бумага того же типа и формата. Единственные отличия состоят во внешнем виде фиксаторов направляющих и местоположении индикаторов формата бумаги.

ВНИМАНИЕ-ВОЗМОЖНОСТЬ ТРАВМЫ: Для уменьшения риска нестабильной работы оборудования загружайте каждый лоток отдельно. Остальные лотки держите закрытыми до тех пор, пока они не понадобятся.

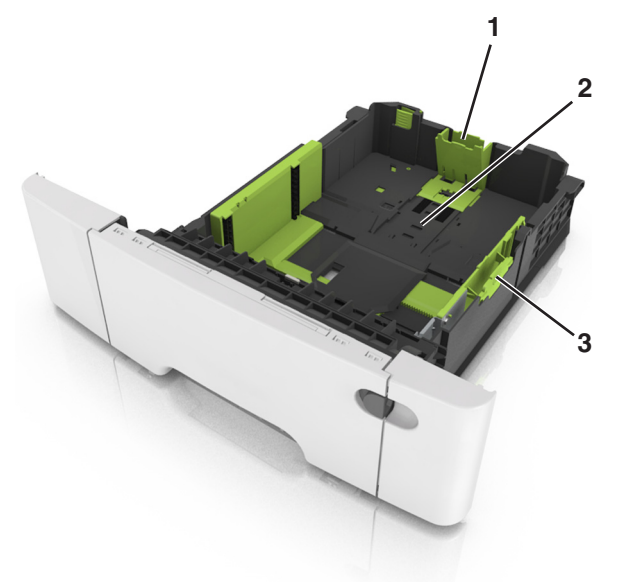

| 1 | Направляющая длины         |
|---|----------------------------|
| 2 | Индикатор формата бумаги   |
| 3 | Язычок направляющей ширины |

# Загрузка многоцелевого устройства подачи

 Нажмите на защелку многоцелевого устройства подачи и сдвиньте ее влево.

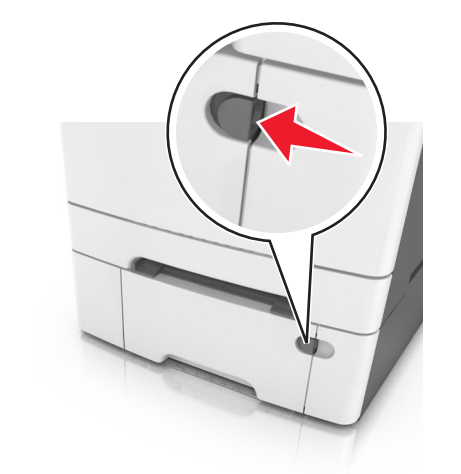

2 Откройте многоцелевое устройство подачи.

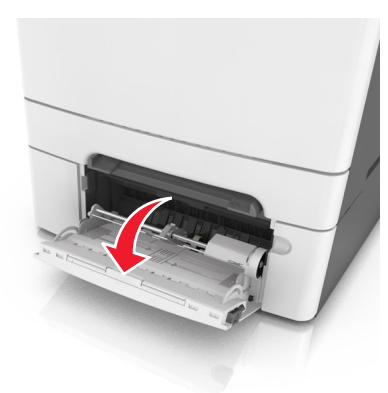

**3** Извлеките раскладную часть многоцелевого устройства подачи.

**Примечание.** Осторожно продвиньте раскладную часть таким образом, чтобы полностью выдвинуть и открыть многоцелевое устройство подачи.

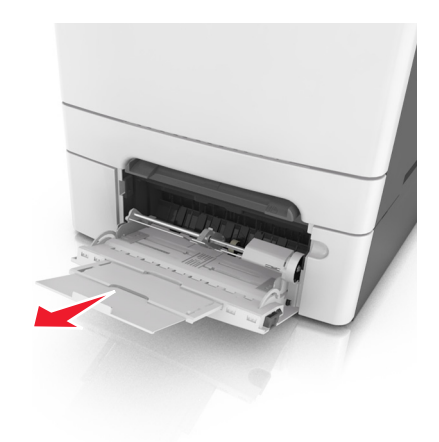

- 4 Подготовьте бумагу к загрузке.
  - Изогните стопку бумаги несколько раз в разные стороны для разделения листов, затем пролистайте стопку. Не загружайте бумагу со складками и сгибами. Выровняйте края стопки на плоской поверхности.

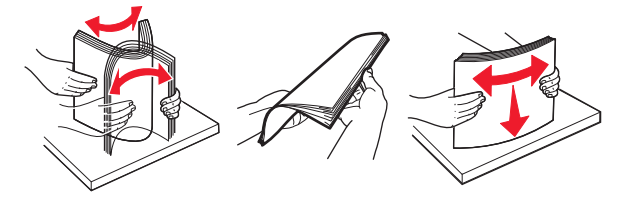

 Удерживая за края стопку прозрачных пленок, пролистайте ее. Выровняйте края стопки на плоской поверхности.

**Примечание.** Не дотрагивайтесь до рабочей стороны прозрачных пленок. Следите за тем, чтобы не поцарапать пленки.

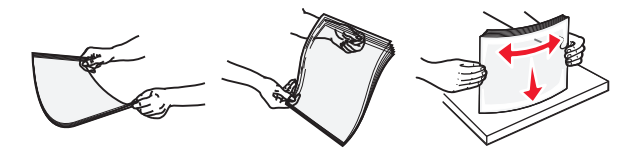

 Изогните стопку конвертов несколько раз в разные стороны для разделения конвертов, затем пролистайте стопку. Выровняйте края стопки на плоской поверхности.

#### ПРЕДУПРЕЖДЕНИЕ. Возможность

повреждения: Не используйте конверты со штампами, зажимами, застежками, окнами, подкладкой и самоклеющимися деталями. Использование таких конвертов может привести к серьезному повреждению принтера.

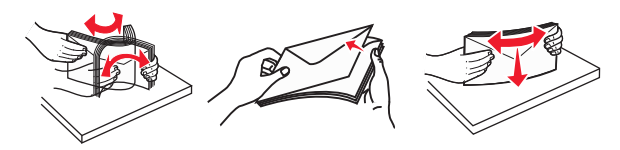

5 Найдите указатель загрузки и выступ.

Примечание. Убедитесь в том, что толщина обычной или специальной бумаги ниже индикатора максимальной загрузки бумаги, размещенном на направляющих бумаги.

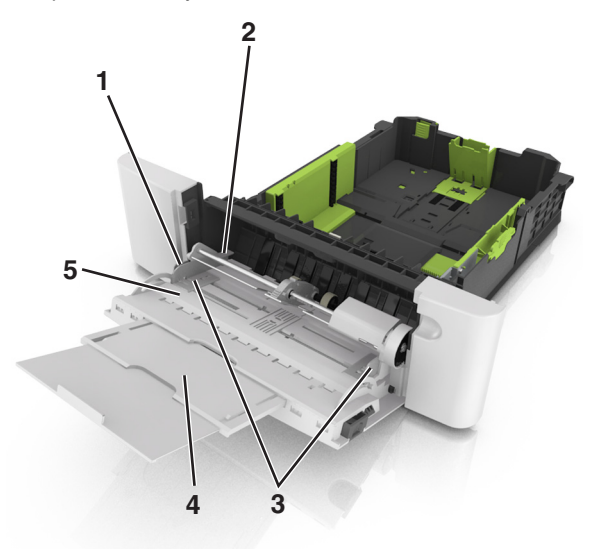

| 1 | Язычок направляющей ширины                  |
|---|---------------------------------------------|
| 2 | Указатель максимальной высоты стопки бумаги |
| 3 | Направляющая ширины                         |
| 4 | Многоцелевое устройство подачи              |
| 5 | Индикатор формата бумаги                    |

6 Загрузите бумагу, затем придвиньте направляющую ширины к стопке бумаги до легкого соприкосновения.  Бумагу, карточки и прозрачные пленки следует загружать стороной для печати вниз, верхним краем в принтер.

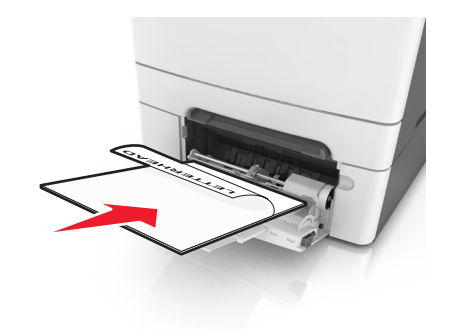

• Загрузите конверты клапаном вверх, прижимая к правой стороне направляющей бумаги.

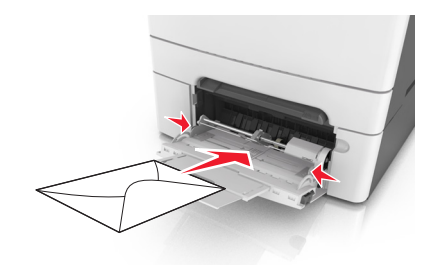

#### Примечания.

- Не загружайте бумагу в многоцелевое устройство подачи и не закрывайте его во время печати задания.
- Не загружайте бумагу разных форматов или типов одновременно.
- Бумага должна располагаться в многоцелевом устройстве подачи горизонтально. Убедитесь в том, что бумага не прижата плотно к краям многоцелевого устройства подачи, не изогнута и не измята.
- 7 В меню «Бумага» на панели управления принтера задайте тип и формат бумаги в соответствии с загруженной в лоток бумагой.

# Загрузка в устройство ручной подачи

Стандартный лоток на 250 листов содержит встроенное устройство ручной подачи, которое можно использовать для печати на различных типах бумаги по одному листу.

- 1 Загрузите в устройство ручной подачи лист бумаги:
  - при односторонней печати следует загружать материал стороной для печати вниз.
  - При двусторонней печати следует загружать материал стороной для печати вверх

Примечание. Существуют разные способы загрузки фирменных бланков в зависимости от режима печати.

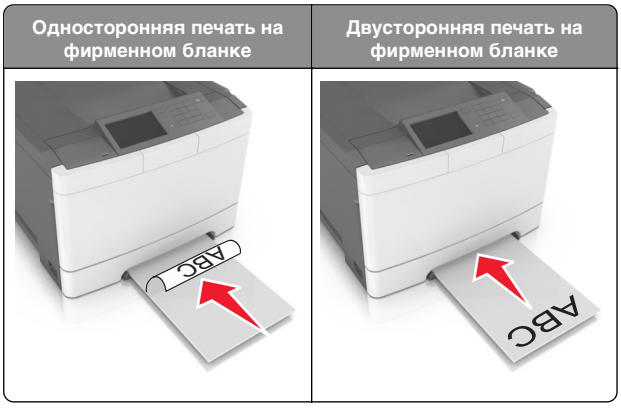

 Загрузите конверт клапаном вверх, прижимая к правой стороне направляющей бумаги.

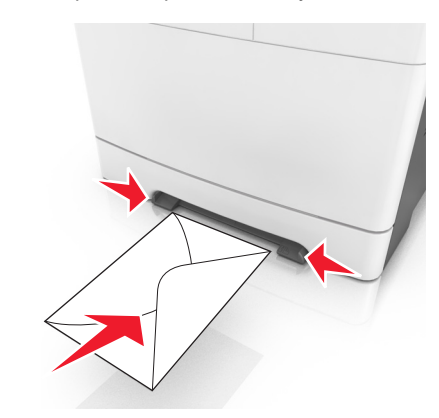

2 Вставьте бумагу в устройство ручной подачи, чтобы передний край только мог соприкасаться с направляющими для бумаги.

**Примечание.** Для обеспечения максимально возможного качества печати используйте только высококачественные материалы, предназначенные для лазерных принтеров.

**3** Отрегулируйте положение направляющих для бумаги по ширине загруженной бумаги.

#### ПРЕДУПРЕЖДЕНИЕ. Возможность

повреждения: Не прилагайте усилия при загрузке бумаги в устройство подачи. Слишком глубокая загрузка бумаги может вызвать замятия.

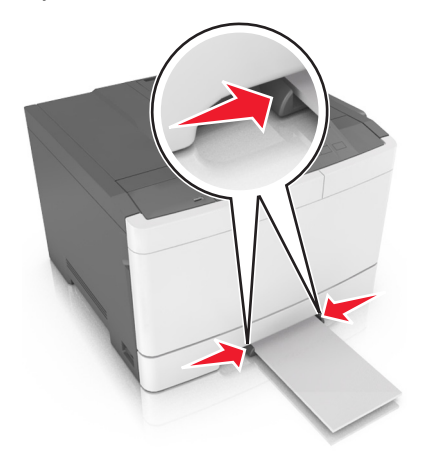

# Связывание лотков и исключение лотков из цепочки связи

# Связывание лотков и исключение лотков из цепочки связи

Примечание. Эта функция действует только для сетевых принтеров.

 Откройте веб-обозреватель и в поле адреса введите IPадрес принтера.

#### Примечания.

 В разделе ТСР/IР меню «Сеть/порты» проверьте IРадрес принтера. IР-адрес отображается в виде четырех наборов цифр, разделенных точками, например 123.123.123.123.

 Если используется прокси-сервер, временно отключите его, чтобы обеспечить правильную загрузку веб-страницы.

#### 2 Выберите Параметры >меню «Бумага».

**3** Изменение параметров лотков для указания формата и типа бумаги для данного лотка.

- Для связывания лотков проверьте, чтобы для другого лотка был указан такой же формат и тип бумаги.
- Для отмены связи между лотками проверьте, чтобы для лотков были указаны разные форматы и типы бумаги.
- 4 Нажмите кнопку Отправить.

#### ПРЕДУПРЕЖДЕНИЕ. Возможность

повреждения: Загруженная в лоток бумага должны быть такого же типа, как и указанная в настройках принтера. Температура термоблока изменяется в зависимости от указанного типа бумаги. Если параметры не настроены надлежащим образом, при печати могут возникнуть проблемы.

# Создание пользовательского имени для типа бумаги

#### Использование встроенного веб-сервера

1 Откройте веб-браузер и в поле адреса введите IP-адрес принтера.

#### Примечания.

- IP-адрес принтера указан на начальном экране принтера. IP-адрес отображается в виде четырех наборов цифр, разделенных точками, например 123.123.123.123.
- Если используется прокси-сервер, временно отключите его, чтобы обеспечить правильную загрузку веб-страницы.
- 2 Выберите Параметры >Меню «Бумага» >Пользовательские имена.
- **3** Выберите пользовательское имя и введите имя пользовательского типа бумаги.
- 4 Нажмите кнопку Отправить.

5 Щелкните **Пользовательские типы**, и удостверьтесь в том, что новое имя пользовательского типа бумаги заменило пользовательское имя.

#### Использование панели управления принтера

1 На начальном экране выберите:

>Меню "Бумага" >Пользовательские имена

2 Выберите пользовательское имя и введите имя пользовательского типа бумаги.

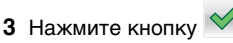

4 Щелкните **Пользовательские типы**, и удостверьтесь в том, что новое имя пользовательского типа бумаги заменило пользовательское имя.

# Назначение пользовательского типа бумаги

#### Использование встроенного веб-сервера

При связывании или отмене связывания лотков назначьте имя для пользовательского типа бумаги.

1 Откройте веб-браузер и в поле адреса введите IP-адрес принтера.

#### Примечания.

- IP-адрес принтера указан на начальном экране принтера. IP-адрес отображается в виде четырех наборов цифр, разделенных точками, например 123.123.123.123.
- Если используется прокси-сервер, временно отключите его, чтобы обеспечить правильную загрузку веб-страницы.
- 2 Выберите Параметры >меню «Бумага» >Пользовательские типы.
- **3** Выберите пользовательское имя для типа бумаги а затем выберите тип бумаги

**Примечание.** По умолчанию со всеми названиями заданных пользователем пользовательских типов бумаги связана обычная бумага.

4 Нажмите кнопку Отправить.

#### Использование панели управления принтера

1 На начальном экране выберите:

# 🔧 >Меню "Бумага" >Пользовательские типы

2 Выберите пользовательское имя для типа бумаги а затем выберите тип бумаги

Примечание. По умолчанию со всеми названиями заданных пользователем пользовательских типов бумаги связана обычная бумага.

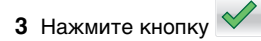

# Выполняется печать

# Печать документа

- 1 На панели управления принтера задайте тип и формат бумаги в соответствии с загруженной бумагой.
- 2 Отправьте задание на печать:

## Для пользователей Windows

- а Открыв документ, выберите Файл >Печать.
- **б** Нажмите кнопку Свойства. Параметры или Настройка.
- **В** При необходимости настройте нужные параметры.
- г Нажмите **ОК** >**Печать**.

## Для пользователей Macintosh

- **а** Настройте параметры в диалоговом окне «Раде Setup».
  - 1 Открыв документ, выберите File (Файл) > Page Setup (Параметры страницы).
  - 2 Выберите формат бумаги или создайте пользовательский формат, соответствующий загруженной бумаге.
  - 3 Выберите ОК.
- **б** Настройте параметры в диалоговом окне «Print».
  - **1** При открытом документе выберите Файл > Печать. Если необходимо, щелкните значок в виде

треугольника. чтобы отобразить дополнительные параметры.

2 При необходимости настройте параметры печати в раскрывающихся меню.

- Примечание. Чтобы выполнить печать на бумаге определенного типа, настройте параметр типа бумаги в соответствии с загруженной бумагой или выберите соответствующий лоток или устройство подачи.
- 3 Нажмите кнопку Печать.

## Монохромная печать

На начальном экране выберите:

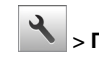

> Параметры > Параметры печати > Меню

"Качество" > Режим печати > Только черный >

## Настройка плотности тонера

## Использование встроенного веб-сервера

**1** Откройте веб-браузер и в поле адреса введите IP-адрес принтера.

## Примечания.

- ІР-адрес принтера указан на начальном экране принтера. IP-адрес отображается в виде четырех наборов цифр, разделенных точками, например 123.123.123.123.
- Если используется прокси-сервер, временно отключите его, чтобы обеспечить правильную загрузку веб-страницы.
- 2 Выберите Параметры >Параметры печати >Меню «Качество» >Плотность тонера.
- 3 Отрегулируйте параметр и нажмите Отправить.

## Использование панели управления принтера

1 На начальном экране выберите:

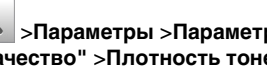

🔧 >Параметры >Параметры печати >меню "Качество" >Плотность тонера

2 Отрегулируйте параметр и коснитесь

# Работа при максимальной скорости и с максимальной производительностью

Параметры «Максимальная скорость» и «Максимальная производительность» позволяют настроить более высокую скорость печати или ресурс тонера. Максимальная производительность - заводская настройка по умолчанию.

- Максимальная скорость. Возможность цветной или черно-белой печати в зависимости от драйвера принтера. Печать будет цветной, если драйвером не задан режим «Только черный».
- Максимальная эффективность. Возможность переключения из режима печати только черного цвета в режим цветной печати в зависимости от цвета содержимого на каждой странице. Частое переключение между режимами цвета при смешанном содержимом страниц может вызывать замедление печати.

## Использование Embedded Web Server

1 Откройте веб-обозреватель и в поле адреса введите IPадрес принтера.

## Примечания.

- IP-адрес принтера указан на начальном экране принтера. ІР-адрес отображается в виде четырех наборов цифр, разделенных точками, например 123.123.123.123.
- Если используется прокси-сервер, временно отключите его, чтобы обеспечить правильную загрузку веб-страницы.
- 2 Выберите Параметры >Параметры печати >Меню «Настройка».
- 3 В списке "Использование принтера" выберите Максимальная скорость или Максимальная производительность.
- 4 Нажмите Отправить.

## Использование панели управления принтера

1 На начальном экране выберите:

🔧 >Параметры >Параметры печати >Меню «Настройка»

- 2 В списке "Использование принтера" выберите Максимальная скорость или Максимальная производительность.
- 3 Нажмите Отправить.

# Отмена задания на печать

# Отмена задания печати с помощью панели управления принтером

- 1 На панели управления принтера нажмите Отмена задания или нажмите На клавиатуре.
- 2 Коснитесь задания печати, которое необходимо отменить, затем нажмите Удалить выбранные задания.

**Примечание.** Нажмите **Ж** на клавиатуре, а затем нажмите **Возобновить**, чтобы вернуться к начальному экрану.

## Отмена задания печати с компьютера

## Для пользователей Windows

- **1** Откройте папку принтеров, затем выберите ваш принтер.
- **2** В окне очереди печати выберите задание, которое необходимо отменить, и удалите его.

## Для пользователей Macintosh

- 1 Из пункта System Preferences (Настройки системы) меню Apple перейдите к вашему принтеру.
- **2** В окне очереди печати выберите задание, которое необходимо отменить, и удалите его.

# Устранение замятий

# Замятие страницы [x], очистите стандартный выходной лоток.

 Возьмите замятую бумагу с каждой стороны и аккуратно выньте ее из принтера. **Примечание.** Убедитесь в полном извлечении обрывков бумаги.

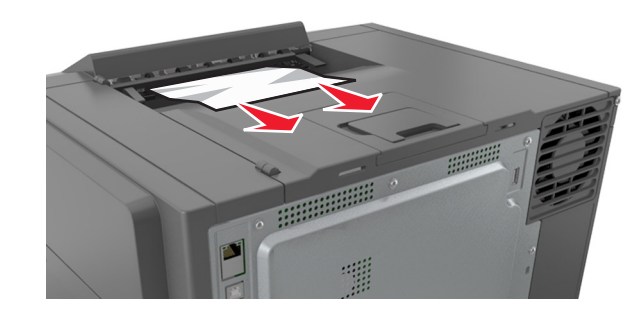

2 На панели управления принтера нажмите Удаления сообщения и продолжения печати. Для моделей принтеров без сенсорного дисплея нажмите Далее >устраните замятие, нажмите OK, а затем

нажмите 0К для подтверждения.

# Замятие страницы [x], откройте переднюю дверцу для очистки термоблока.

1 Откройте переднюю дверцу.

## ВНИМАНИЕ-ГОРЯЧАЯ

• ПОВЕРХНОСТЬ: Внутренние детали принтера могут сильно нагреваться. Для снижения вероятности травмы, вызванной прикосновением к горячей поверхности, подождите, пока поверхность остынет.

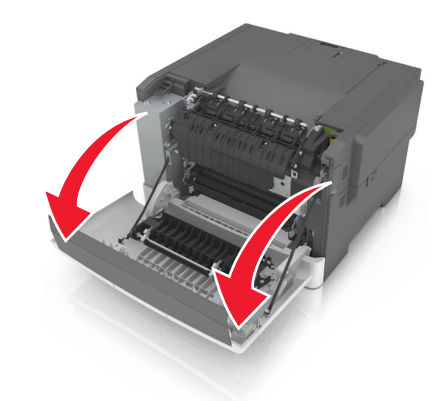

**2** Потяните зеленый рычаг, чтобы открыть крышку термоблока.

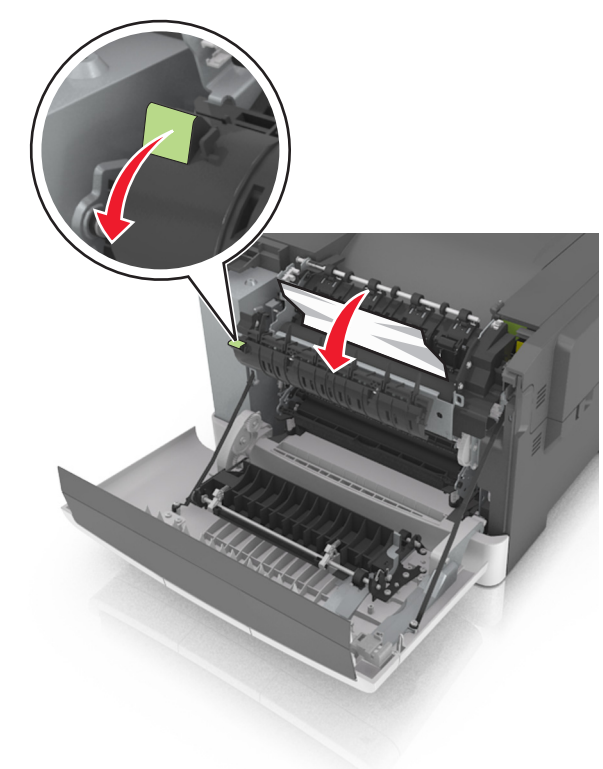

**3** Удерживая крышку термоблока, извлеките замятую бумагу.

**Примечание.** Убедитесь в полном извлечении обрывков бумаги.

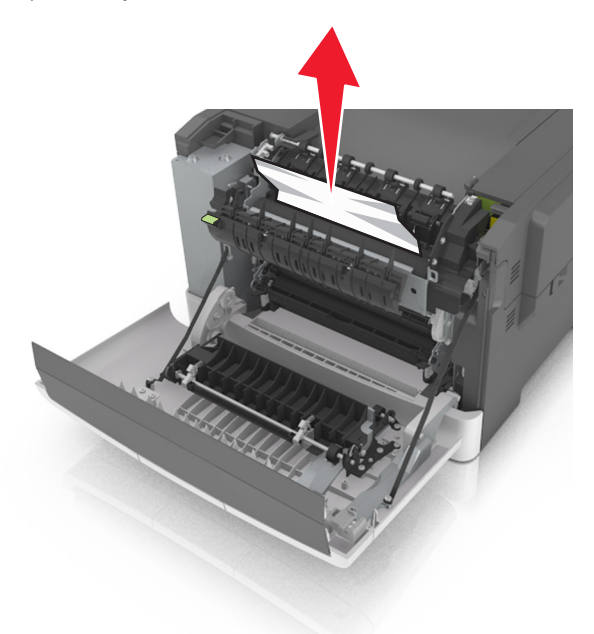

4 Закройте переднюю дверцу.

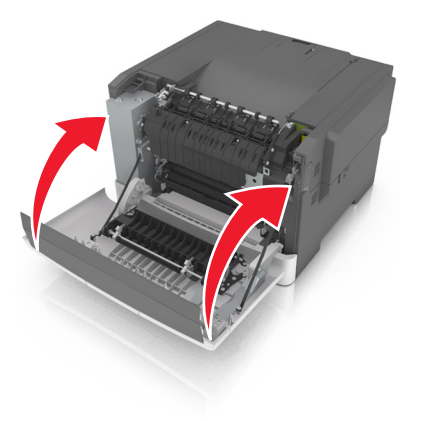

5 На панели управления принтера нажмите Ядля удаления сообщения и продолжения печати. Для моделей принтеров без сенсорного дисплея нажмите Далее >устраните замятие, нажмите OK, а затем

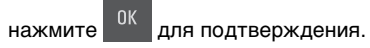

# Замятие страницы [x], откройте переднюю дверцу.

1 Откройте переднюю дверцу.

### Ѧ ВНИМАНИЕ-ГОРЯЧАЯ

ПОВЕРХНОСТЬ: Внутренние детали принтера могут сильно нагреваться. Для снижения вероятности травмы, вызванной прикосновением к горячей поверхности, подождите, пока поверхность остынет.

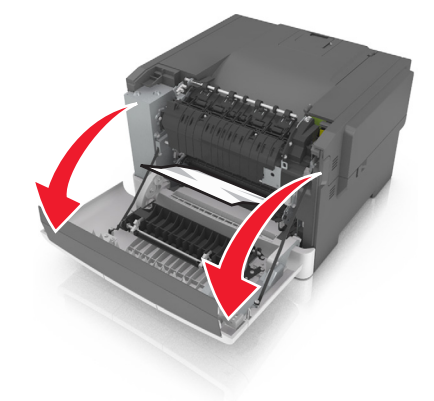

**2** Возьмите замятую бумагу с каждой стороны и аккуратно выньте ее из принтера.

**Примечание.** Убедитесь в полном извлечении обрывков бумаги.

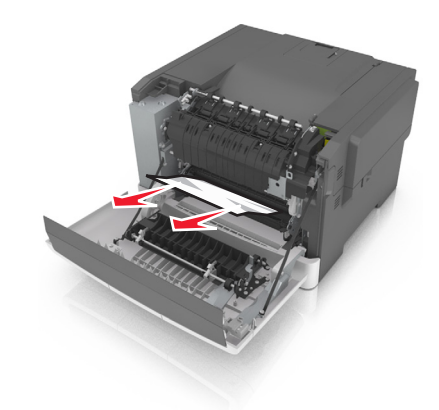

3 Закройте переднюю дверцу.

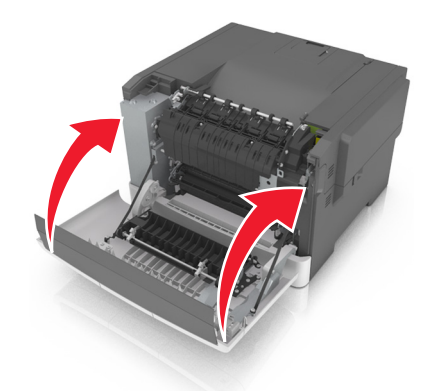

4 На панели управления принтера нажмите удаления сообщения и продолжения печати. Для моделей принтеров без сенсорного дисплея нажмите Далее >устраните замятие, нажмите OK, а затем

нажмите ОК для подтверждения.

# Замятие на странице [x], откройте переднюю дверцу для очистки устройства двусторонней печати.

1 Откройте переднюю дверцу.

## ВНИМАНИЕ-ГОРЯЧАЯ

• ПОВЕРХНОСТЬ: Внутренние детали принтера могут сильно нагреваться. Для снижения вероятности травмы, вызванной прикосновением к горячей поверхности, подождите, пока поверхность остынет.

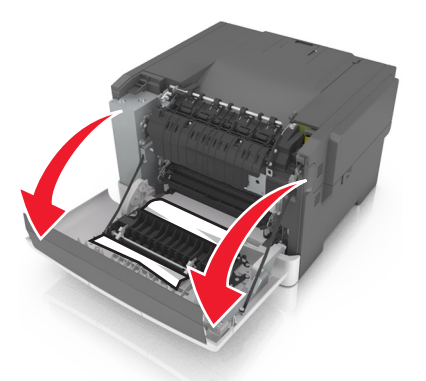

2 Возьмите замятую бумагу с каждой стороны и аккуратно выньте ее из принтера.

Примечание. Убедитесь в полном извлечении обрывков бумаги.

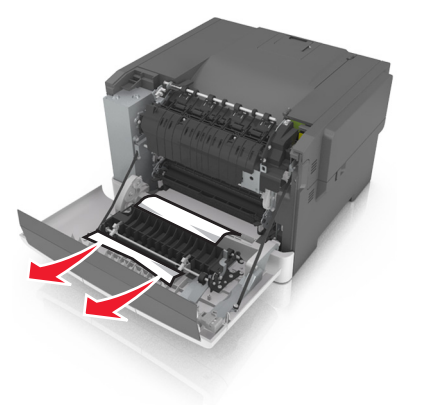

3 Закройте переднюю дверцу.

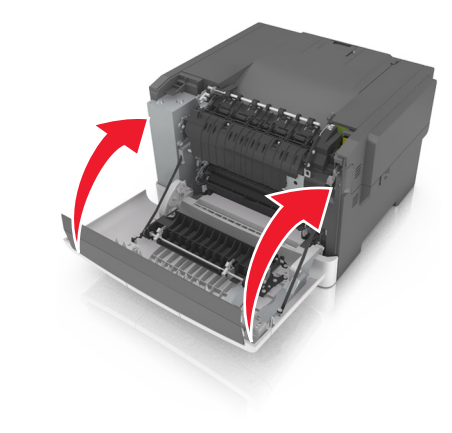

4 На панели управления принтера нажмите 🚿 ДЛЯ удаления сообщения и продолжения печати. Для моделей принтеров без сенсорного дисплея нажмите **Далее** >устраните замятие, нажмите OK, а затем

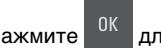

нажмите ОК для подтверждения.

# Замятие страницы [х], откройте лоток [х].

1 Полностью вытащите лоток из принтера.

Примечание. В сообщении на дисплее принтера указывается лоток, в котором обнаружено замятие бумаги.

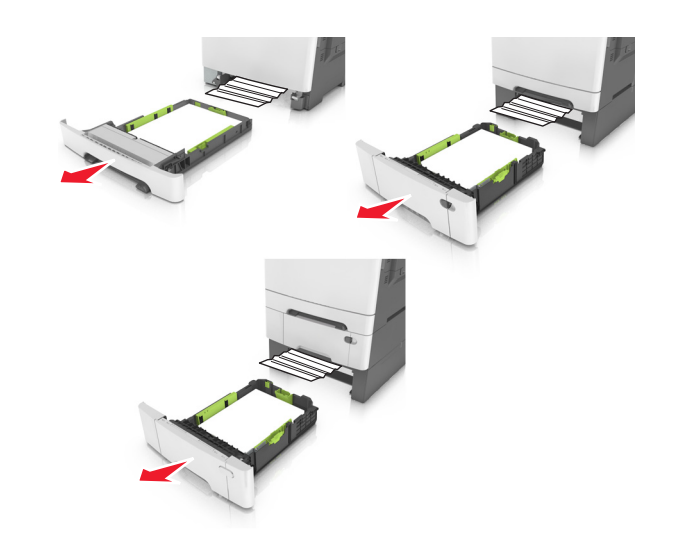

2 Возьмите замятую бумагу с каждой стороны и аккуратно выньте ее из принтера.

Примечание. Убедитесь в полном извлечении обрывков бумаги.

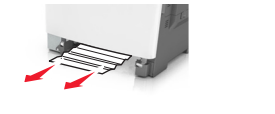

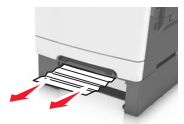

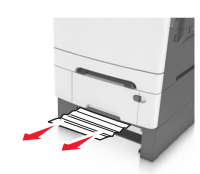

3 Вставьте лоток.

4 На панели управления принтера нажмите 🎽 для удаления сообщения и продолжения печати. Для моделей принтеров без сенсорного дисплея нажмите Далее >устраните замятие, нажмите ОК, а затем

нажмите ОК для подтверждения.

# Замятие страницы [x], очистите устройство ручной подачи.

 Выдвиньте стандартный лоток на 250 листов (лоток 1) и устройство ручной подачи.

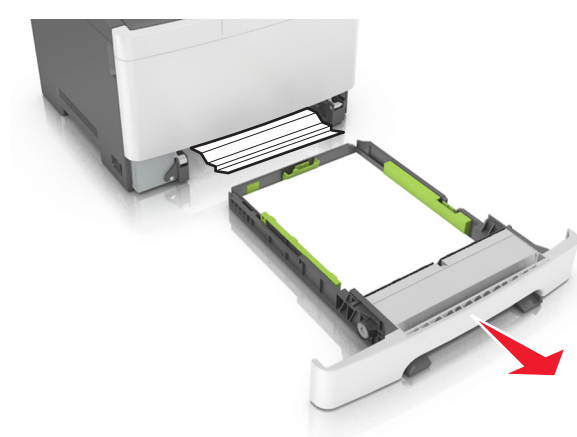

**2** Возьмите замятую бумагу с каждой стороны и аккуратно выньте ее из принтера.

**Примечание.** Убедитесь в полном извлечении обрывков бумаги.

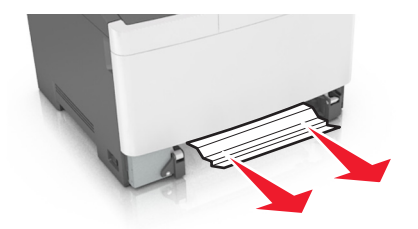

- 3 Вставьте лоток.
- 4 На панели управления принтера нажмите Удля удаления сообщения и продолжения печати. Для моделей принтеров без сенсорного дисплея нажмите Далее >устраните замятие, нажмите OK, а затем

нажмите ОК для подтверждения.

# Замятие страницы [x], очистите многоцелевое устройство подачи

 Нажмите на рычаг освобождения бумаги, а затем извлеките замятую бумагу из многоцелевого устройства подачи.

Примечание. Убедитесь в том, что извлечены все обрывки бумаги.

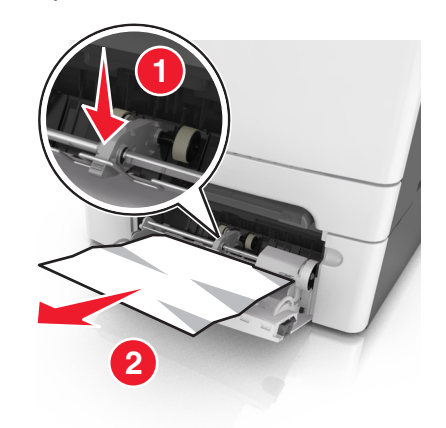

2 Изогните стопку бумаги несколько раз в разные стороны для разделения листов, затем пролистайте стопку. Не загружайте бумагу со складками и сгибами. Выровняйте края стопки на плоской поверхности.

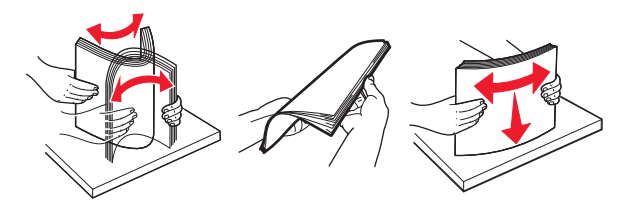

3 Повторно загрузите бумагу в многоцелевое устройство подачи.

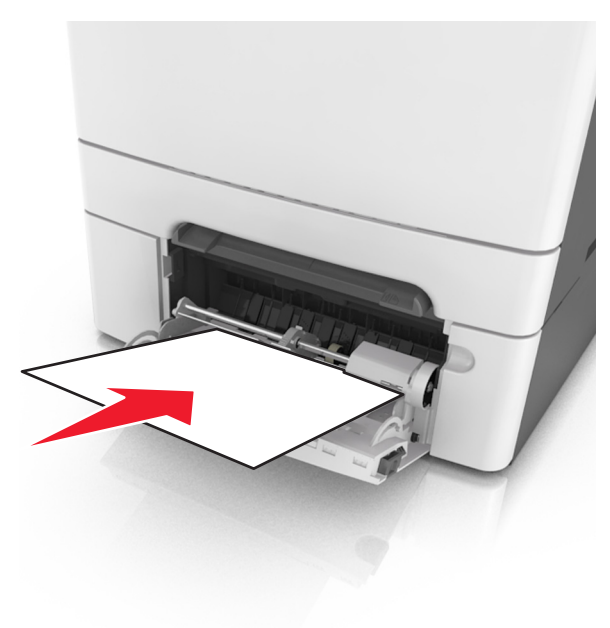

4 Сдвигайте направляющую для бумаги до тех пор, пока она не будет слегка упираться в стопку бумаги.

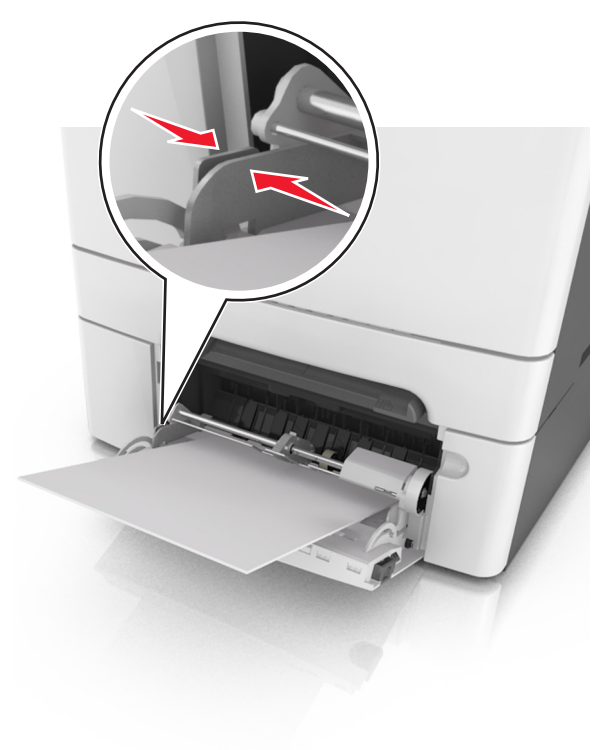

5 На панели управления принтера нажмите удаления сообщения и продолжения печати. Для моделей принтеров без сенсорного дисплея выберите

Далее > <sup>ОК</sup> >устраните замятие, нажмите ОК > <sup>ОК</sup>